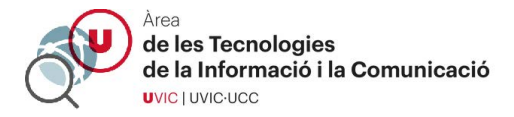

## **RESOLUCIÓ DE PROBLEMES D'ACCÉS A SESSIONS ZOOM**

1 – Si us demana registrar-vos cliqueu a "Sign in to Join"

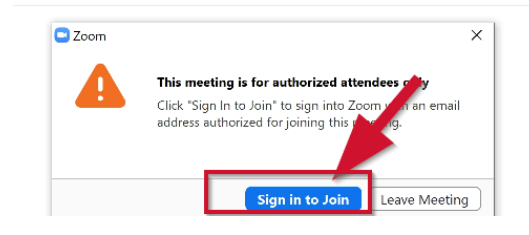

2 – Escolliu entrar per "SSO"

| ×                           |
|-----------------------------|
|                             |
| Sign in with SSO            |
| er G Sign In with Google DW |
| f Sign in with Facebook     |
|                             |

3 – Escriviu el nom del domini "https://uvic-cat

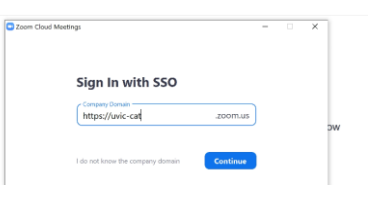

4 – Accediu al Campus Virtual com sempre

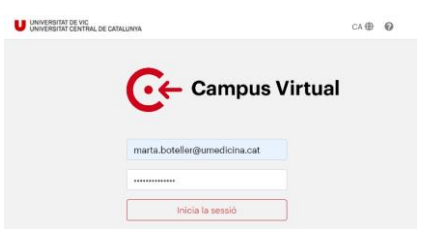

5 – Obriu l'aplicació Zoom quan ho demani

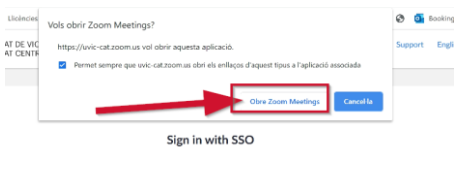

ick Open Zoom Meetings on the dialog shown by your browser. If you don't see a dialog, click Launch Zoom below

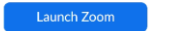